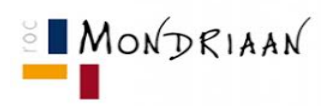

## Multifactor Authenticatie App installeren op een Android-telefoon

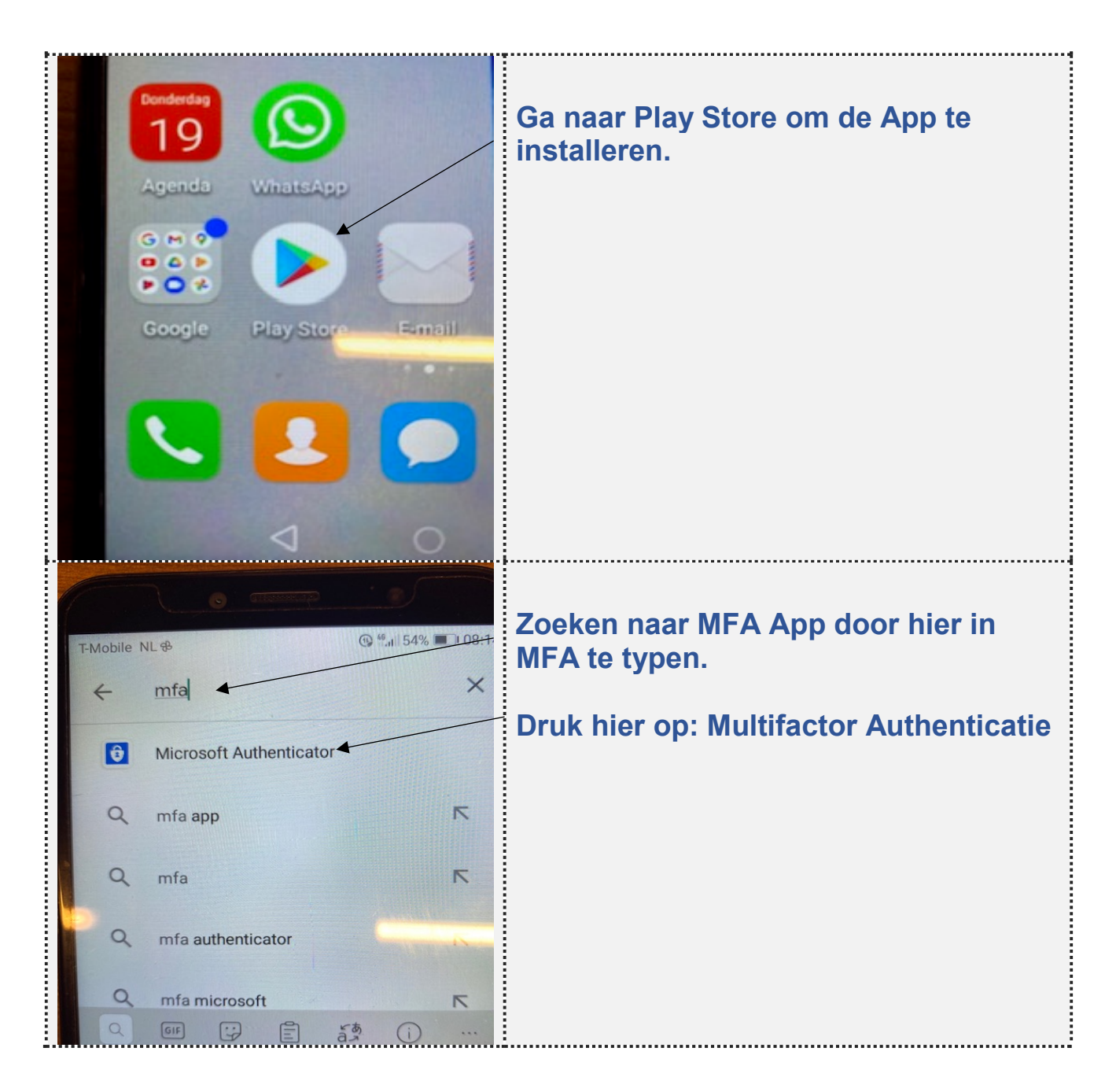

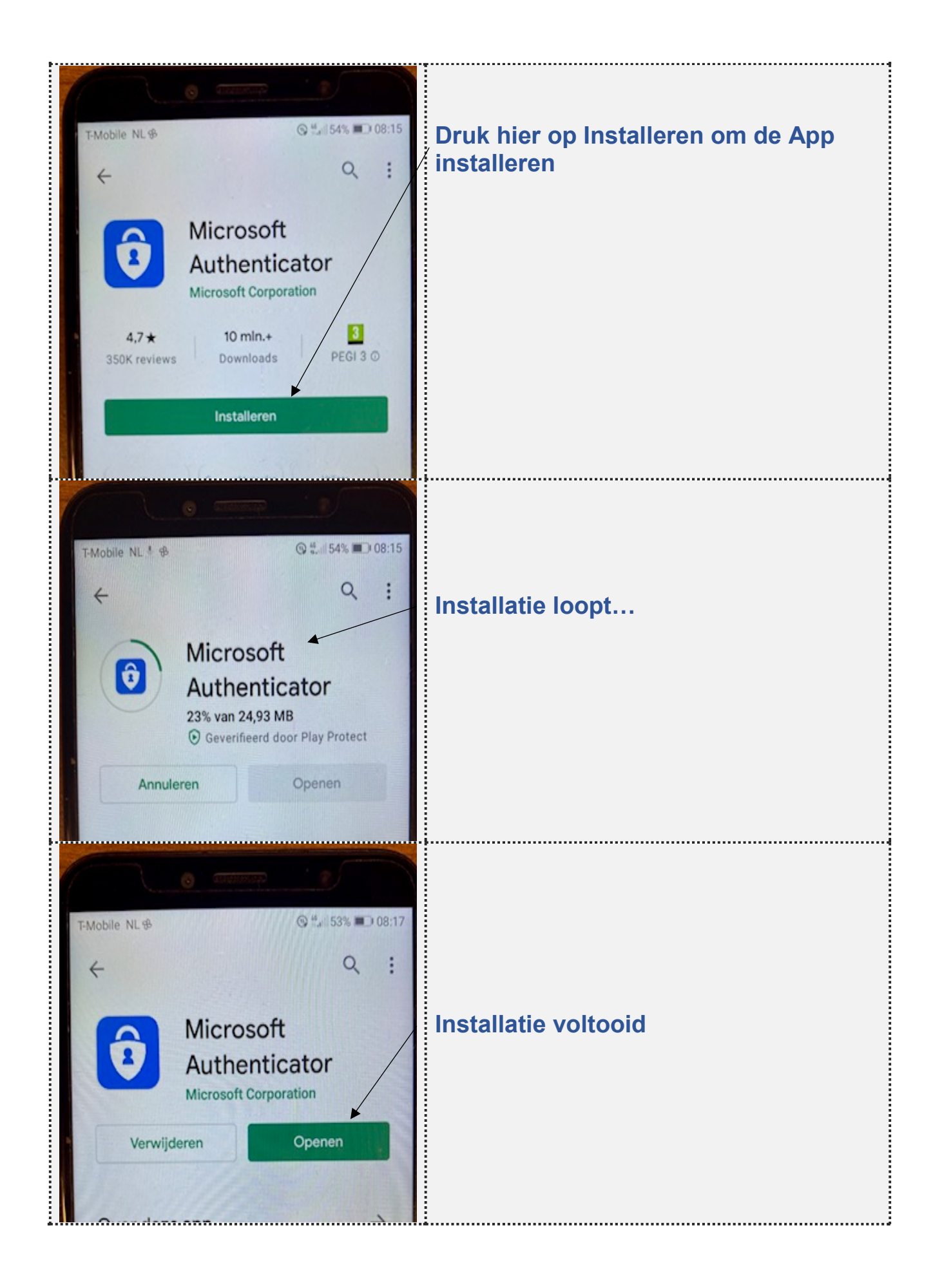

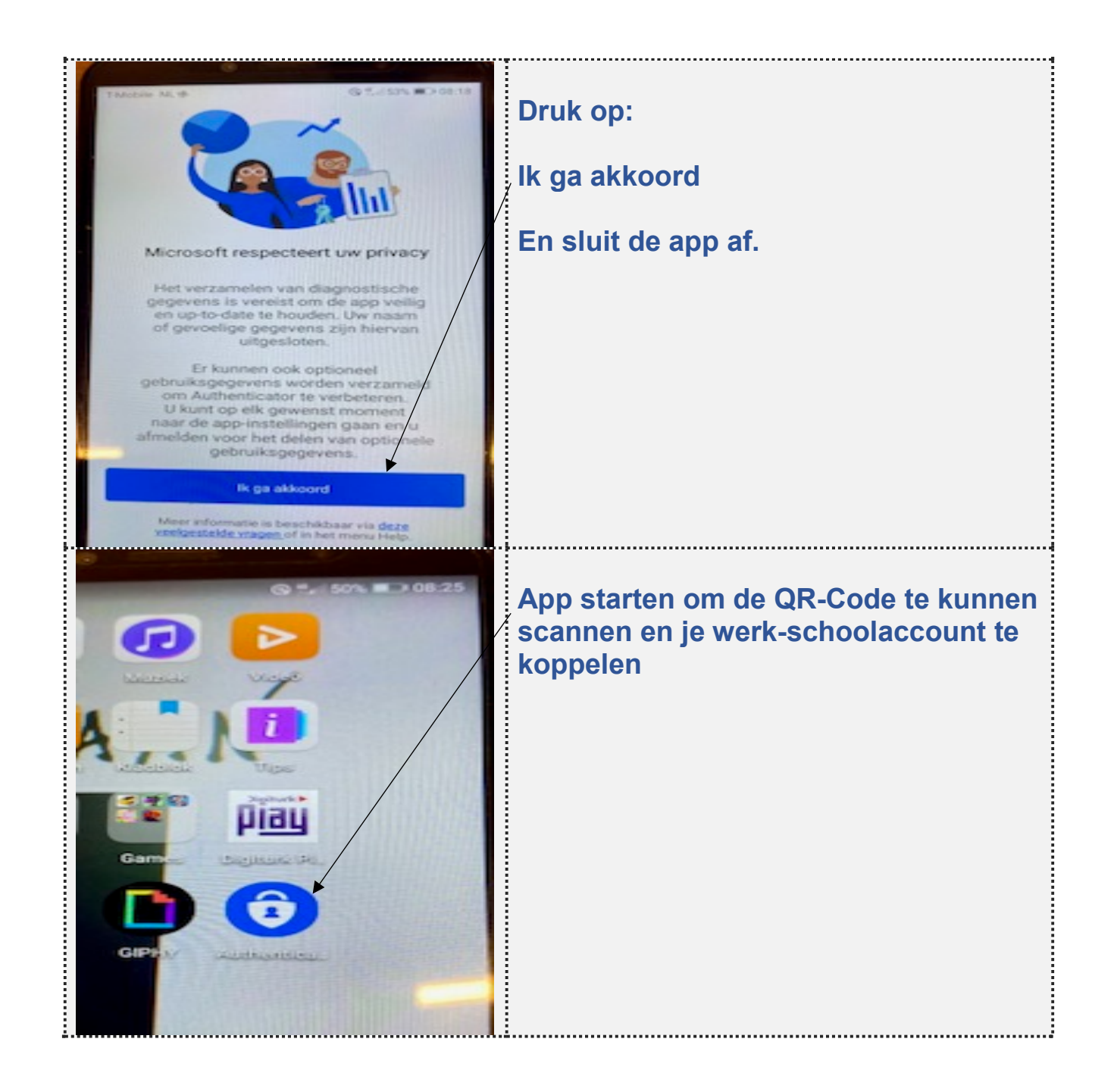

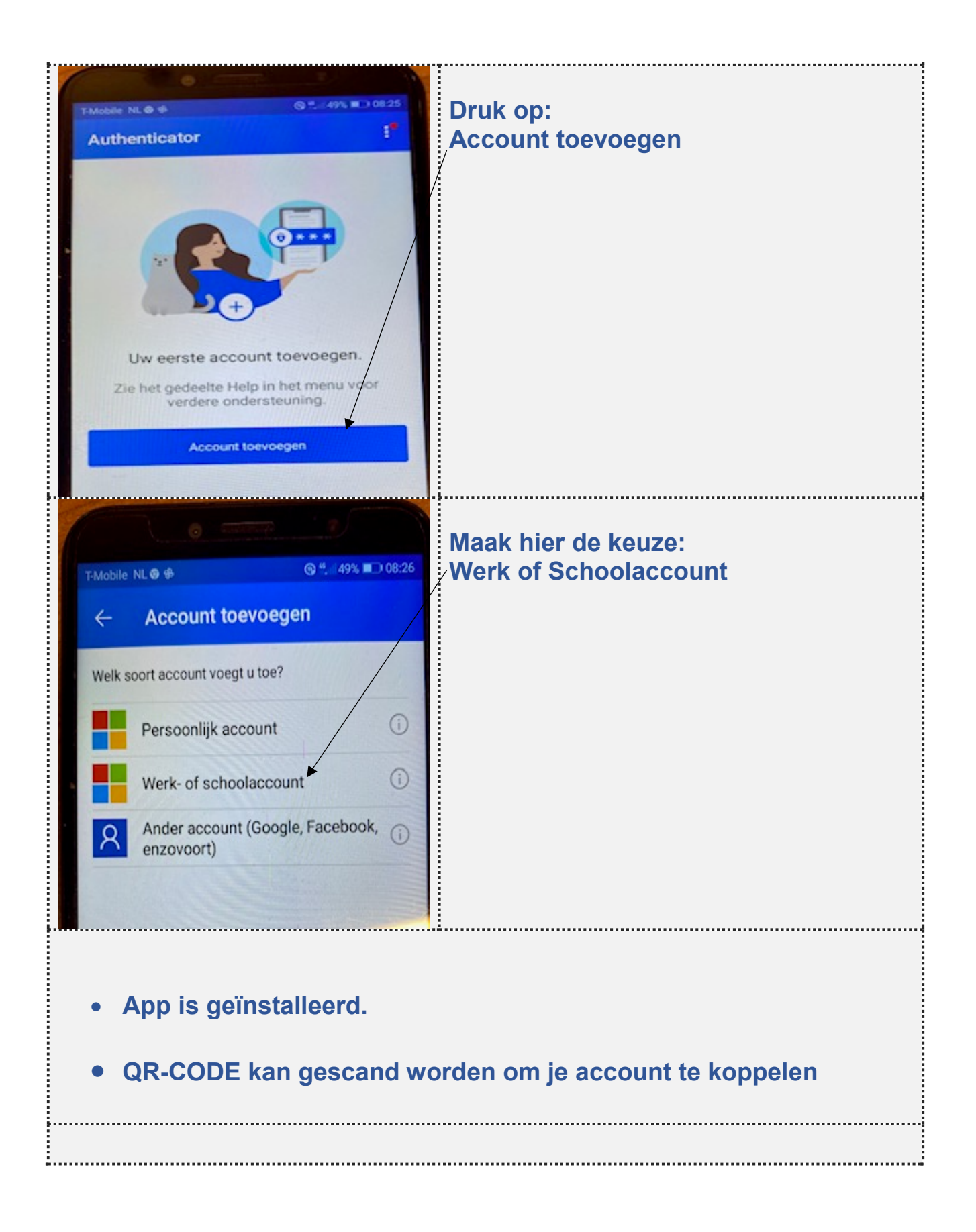